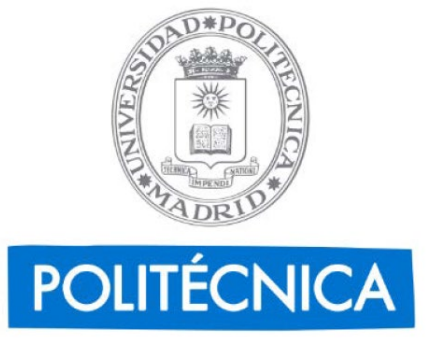

## **Procedimiento "SOLICITUD DE MOVILIDAD ERASMUS"** Plataforma de Tramitación - TiWorks Unidad de Tecnología de la Información y Comunicaciones Enero 2023

## **CIUDADANO (ESTUDIANTE)**

- Se accede al procedimiento por medio de una url amigable: <u>https://sede.upm.es/procedimientos/erasmus</u>
- El enlace lleva a la parte de ciudadano (a partir de ahora, estudiante) de la sede.upm.es, donde el usuario puede validarse con certificado o con claves UPM. Una vez validado, se inicia directamente el trámite (*imagen 1*)
- Si el/la estudiante no tiene plan activo (no está matriculado), según normativa no puede finalizar el procedimiento.

| POLITÉCNICA UNIVERSIDAD<br>POLITÉCNICA                                                  | Sede<br>Electrónica                                                                                                    |  |  |
|-----------------------------------------------------------------------------------------|----------------------------------------------------------------------------------------------------|--|--|
| <b>iii</b> 23/01/2023 10:24:24                                                          | Trámite de su expediente                                                                                                    |  |  |
| <ul> <li>■ Tiworks<br/>Aplicacion</li> <li>⋒ 888888888Y</li> <li>➡ Conectado</li> </ul> | Procedimiento 2 Firma Solicitud de movilidad Erasmus                                                                                                    |  |  |
| 🕞 Salir                                                                                 | Fase- Trámite N° de Expediente                                                                                                    |  |  |
|                                                                                         | Fase Inicialización - 01. Crear Solicitud y Firmar Sin Representación ERASMUS-2023-000005                                                                                                    |  |  |
| Expedientes                                                                             | Instrucciones para completar este trámite                                                                                                    |  |  |
| Buzón                                                                                   | - Pulse el botón "Rellenar Formulario" para cumplimentar la solicitud.                                                                                                    |  |  |
| Iniciar expediente                                                                      | - Anexe documentación complementaria si es necesario mediante el botón "Examinar".<br>- Cuando haya terminado, pulse "Tramitar y Firmar" para presentar la solicitud. En la pantalla siguiente se firmará y registrará la solicitud previa aceptación de la voluntad de firma. |  |  |
| Trámites pendientes                                                                     | Documentos relacionados con este trámite                                                                                                    |  |  |
| Consulta de expedientes                                                                 | Formulario de Solicitud Rellenar formulario                                                                                                    |  |  |
| Certificados Académicos                                                                 |                                                                                                    |  |  |
|                                                                                         | Documentos anexados al expediente durante la tramitación actual                                                                                                    |  |  |
| Utilidades                                                                              | Usado 0.KB 0.Ficheros 512000.KB 25 Ficheros Máx 25 Ficheros 0.% 0.%                                                                                                    |  |  |
| Verificar Documentos                                                                    | Archivo: Examinar                                                                                                    |  |  |
| Validar Firma                                                                           | ¿Qué desea hacer con este trámite?                                                                                                    |  |  |
| Asistencia Técnica                                                                      | Anular Tramitar y Firmar con Certificado                                                                                                    |  |  |

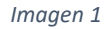

- El/la estudiante debe rellenar el Formulario de Solicitud (*imagen 2*) y podrá anexar cuanta documentación sea necesaria. (En este caso, el documento PDF generado en la plataforma MoveOn-UPM)
- En dicho formulario, el/la estudiante debe introducir el correo electrónico institucional UPM para que le lleguen las notificaciones, un teléfono opcional de contacto y el centro para el que presenta la solicitud.

| Utilice el botón Cerrar para vo                                                                                                   | olver a su expediente.                                                                                                    |                                                                   |                                                                                                  | Cerrar                                                            |
|----------------------------------------------------------------------------------------------------|----------------------------------------------------------------------------------------------------|-------------------------------------------------------------------|--------------------------------------------------------------------------------------------------|-------------------------------------------------------------------|
| (E)<br>POLITECNICA                                                                                                    |                                                                                                    |                                                                   |                                                                                                  | UPM<br>Universidad Politécnica de Madrid                          |
|                                                                                                    |                                                                                                    | Solicitud de movilidad Erasmus                                    |                                                                                                  |                                                                   |
| INTERESADO                                                                                                    |                                                                                                    |                                                                   |                                                                                                  | Num. exp: ERASMUS-2023-000004                                     |
| NOMBRE                                                                                                    | APELLIDOS                                                                                                    | NIF / NIE                                                         | EMAIL                                                                                            | TELÉFONO                                                          |
| Tiworks                                                                                                    | Aplicacion                                                                                                    | 8888888Y                                                          | tworks@upm.es                                                                                    |                                                                   |
|                                                                                                    |                                                                                                    |                                                                   |                                                                                                  |                                                                   |
| CENTRO                                                                                                    |                                                                                                    |                                                                   |                                                                                                  |                                                                   |
| El programa de movilidad Erasmus se realiza a través                                                                              | s de su Escuela/Facultad, a continuación deberá seleccionarla para presentar su sol                                                 | icitud.                                                           |                                                                                                  |                                                                   |
| Centro destino solicitud de movilidad                                                                                             |                                                                                                    |                                                                   |                                                                                                  |                                                                   |
| - Selectione that option -                                                                                                    |                                                                                                    |                                                                   |                                                                                                  | •                                                                 |
| DOCUMENTACIÓN                                                                                                    |                                                                                                    |                                                                   |                                                                                                  |                                                                   |
| Recuerde adjuntar toda la documentación relativa a s                                                                              | su solicitud tras completar el formulario.                                                                                          |                                                                   |                                                                                                  |                                                                   |
|                                                                                                    |                                                                                                    |                                                                   |                                                                                                  |                                                                   |
| FECHA Y FIRMA                                                                                                    |                                                                                                    |                                                                   |                                                                                                  |                                                                   |
| En Madrid, a la fecha de firma electrónica                                                                                        |                                                                                                    |                                                                   |                                                                                                  |                                                                   |
|                                                                                                    |                                                                                                    |                                                                   |                                                                                                  |                                                                   |
|                                                                                                    |                                                                                                    |                                                                   |                                                                                                  | Tiworks Aplicacion                                                |
|                                                                                                    |                                                                                                    |                                                                   |                                                                                                  |                                                                   |
|                                                                                                    |                                                                                                    |                                                                   |                                                                                                  | Guardar formulario                                                |
|                                                                                                    |                                                                                                    |                                                                   |                                                                                                  |                                                                   |
| Los datos personales aquí recogidos serán tratados por la Univ<br>(c/Ramiro de Maeztu nº7, 28040 Madrid), o por correo electrónic | ersidad Politécnica de Madrid para la gestión administrativa, económica y académica, y no serán<br>to (secretaria.sgeneral@upm.es). | cedidos salvo en los casos previstos por la ley. El órgano respon | sable del tratamiento de datos personales es la Secretaría General, ante quien se podrán ejercer | los derechos de acceso, cancelación y oposición, mediante escrito |
|                                                                                                    |                                                                                                    |                                                                   |                                                                                                  |                                                                   |

- Una vez relleno y guardado el formulario (CHECK verde), puede anexar documentación si fuera necesario (En este caso, el documento PDF generado en la plataforma MoveOn-UPM).
- Para seguir con el trámite, el/la estudiante debe firmar la petición (*Imagen 3*):
  - o con Certificado Electrónico válido o DNIe → opción "Tramitar y Firmar con Certificado", según las instrucciones de la sede
    - (https://sede.upm.es/TiProceeding/entidades/UPM/html/asistenciaTecnica.html), o
  - o con usuario/contraseña UPM → opción "Tramitar y Firmar"

| Documentos relacionad                                                                                                    | dos con este trámite              |            |                          |                      |                          |                                     |                        |
|----------------------------------------------------------------------------------------------------|-----------------------------------|------------|--------------------------|----------------------|--------------------------|-------------------------------------|------------------------|
| Formulario de Solicitud                                                                                                    | Rellenar formulario               |            |                          |                      |                          |                                     |                        |
| Documentos anexados                                                                                                    | al expediente durante la tramitac | ión actual |                          |                      |                          |                                     |                        |
| Usado                                                                                                    | 0 KB<br>0 Ficheros                | Disp.      | 512000 KB<br>25 Ficheros | Máx.                 | 512000 KB<br>25 Ficheros | Ocupado                             | 0 %<br>0 %             |
| Are                                                                                                    | chivo:                            |            | Examinar                 |                      |                          |                                     |                        |
|                                                                                                    |                                   |            |                          |                      |                          |                                     |                        |
| ¿Qué desea hacer con este                                                                                                    | trámite?                          |            |                          |                      |                          |                                     |                        |
|                                                                                                    |                                   |            |                          |                      |                          | Anular Tramitar y Firmar Tramitar y | Firmar con Certificado |
| Trámite de su expedi                                                                                                    | ente                              |            |                          |                      |                          |                                     |                        |
|                                                                                                    |                                   |            | 1 Rellenar<br>Solicitud  | Firma<br>Electrónica |                          |                                     |                        |
| Se dispone a firmar los sig                                                                                                    | uientes documentos:               |            |                          |                      |                          |                                     |                        |
| Formulario de Solicitud                                                                                                    |                                   |            |                          |                      |                          |                                     |                        |
|                                                                                                    |                                   |            |                          |                      |                          |                                     |                        |
| Atrás                                                                                                    |                                   |            |                          |                      |                          |                                     | Firmar y tramitar      |
| La pulsación del botón "Firmar y tramitar", implica la aceptación plena y sin reservas de su voluntad y consentimiento para la firma de los documentos asociados a este trámite. |                                   |            |                          |                      |                          |                                     |                        |
| Dependiendo del sistema de firma electrónica que utilice su navegador, este le puede requerir que se autentique tantas veces como su navegador lo necesite.                      |                                   |            |                          |                      |                          |                                     |                        |

## Imagen 3

- Se aconseja que el/la estudiante tenga instalada la última versión de la aplicación Autofirma, en caso de firmar con certificado.
- Una vez firmado el trámite, el expediente pasa a la bandeja del personal del Centro UPM al estado 05. Cerrar o Lanzar Subexpediente. (Imagen 4), quien continuará con el trámite.

| Fase           | Trámite                                         | Fecha inicio        | Fecha fin                     |
|----------------|-------------------------------------------------|---------------------|-------------------------------|
| Inicialización | 01. Crear Solicitud y Firmar Sin Representación | 11-01-2023 17:52:05 | 23-01-2023 10:04:44           |
| Instrucción    | 05. Cerrar o Lanzar Subexpediente               | 23-01-2023 10:04:45 |                               |
|                |                                                 |                     | Descargar documentación Atrás |

## Imagen 4

El/la estudiante ya ha terminado de presentar el trámite, puede consultar el estado del mismo en su Buzón
 → Todos sus expedientes. Ahí podrá comprobar que el documento de solicitud ha pasado por Registro de entrada (*Imagen 5*) y revisar las fases por las que está pasando el trámite:

| POLITÉCNICA                                                                                            | Sede<br>Electrónica                                                            |  |  |
|----------------------------------------------------------------------------------------------------|--------------------------------------------------------------------------------|--|--|
| 23/01/2023 10:44:53                                                                                    | Detalle del expediente con número ERASMUS-2023-000004                          |  |  |
| <ul> <li>➡ Tworks<br/>Aplicacion</li> <li>➡ 888888888</li> <li>➡ Conectado</li> <li>➡ Salir</li> </ul> | Documentos del expediente                                                      |  |  |
| Expedientes                                                                                            |                                                                                |  |  |
| Buzón                                                                                                  | Fase Irámite<br>Inicialización 01. Crear Solicitud y Firmar Sin Representación |  |  |
| Iniciar expediente                                                                                     | Instrucción 05. Cerrar o Lanzar Subespediente                                  |  |  |

Imagen 5

• El/la estudiante, además, recibirá un email confirmando la presentación del trámite (*imagen 6*) con una url de acceso directo a su expediente.

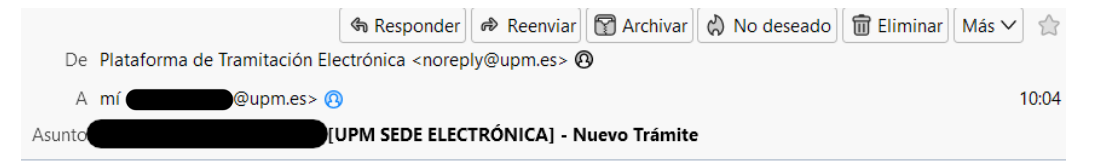

Le informamos de que su expediente en la Sede de la UPM se ha generado correctamente. Puede consultar el estado de su expediente en cualquier momento accediendo a su Área Personal de la Sede Electrónica en https://sede.upm.es

Descripción del procedimiento: 00011 - Solicitud de movilidad Erasmus

Número de expediente: ERASMUS-2023-000004

Enlace al procedimiento: <u>https://sedep.upm.es/TiProceeding</u> /ciudadano?idEntidad=UPM&idLogica=accesoDirecto&fkIdioma=ES&idExpediente=& entrada=ciudadano&detalleExpediente=150707

Aviso: Este correo ha sido enviado por un sistema automático de envíos y no permite respuesta.

Logo Oficina Virtual

Imagen 6